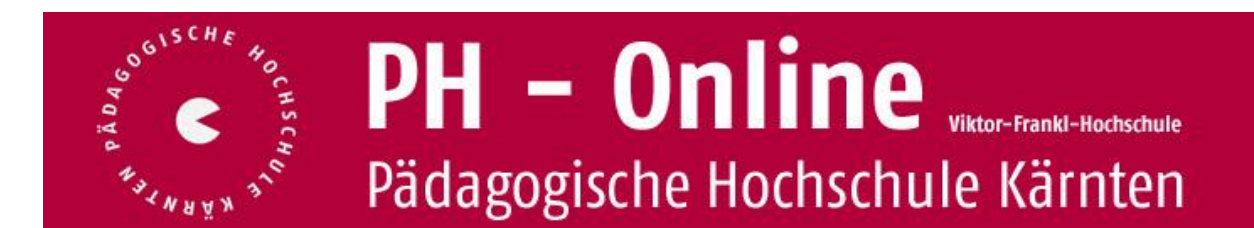

## Teilnahmebestätigungen drucken (für Studierende der Fortbildung)

- 1. Anmeldung als Studierende/r der Fortbildung
- 2. Visitenkarte -> Bereich "Studium" -> "Teilnahmebestätigungen"

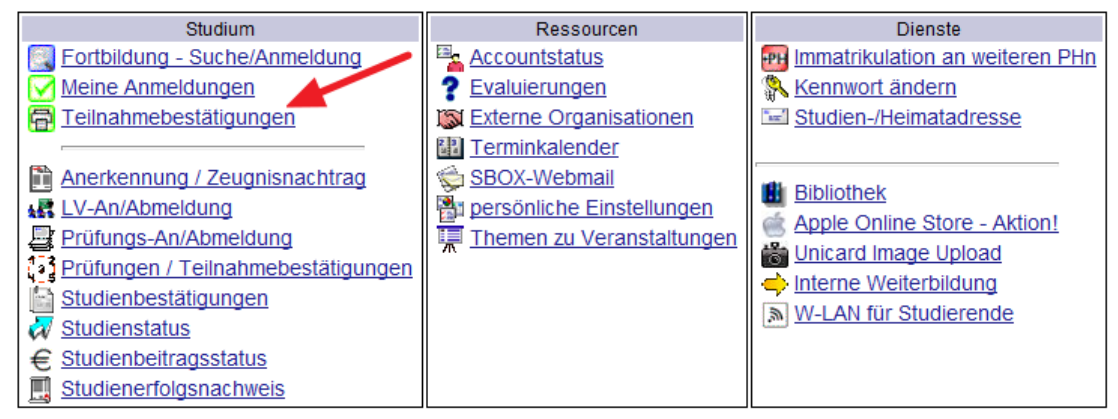

## 3. "Gewähltes Studium" auf "alle Studien" stellen

| Leniveranstationgs- und Fachprolongen |              |  |
|---------------------------------------|--------------|--|
| gewähltes Studium:                    | alle Studien |  |

Alle bisher bestätigten Lehrveranstaltungen werden angezeigt.

## 4. Auf das entsprechende Druckersymbol klicken:

| Sta | atus | Datum      | Nummer     | LV-<br>Semester | Studien-<br>ID | Titel                                                          | Beurteilung                | Leistu<br>Zeugr | ingsnach<br>is drucke | weis/<br>en | ws |
|-----|------|------------|------------|-----------------|----------------|----------------------------------------------------------------|----------------------------|-----------------|-----------------------|-------------|----|
| 1   | •    | 07.05.2012 | F2LW25B311 | 12S             | b701910        | LAG Informatik Arbeitstagung: Programmieren<br>leicht gemacht! | mit Erfolg<br>teilgenommen |                 | 4                     |             |    |
|     | 0    | 27.03.2012 | F2LW01A609 | 12S             | b701910        | Organisationsworkshop NMS-Projektteam                          | mit Erfolg<br>teilgenommen |                 | 4                     |             |    |
| 1   | •    | 27.02.2012 | F2LW01A562 | 12S             | b701910        | Auf dem Weg zur Neuen Mittelschule                             | mit Erfolg<br>teilgenommen |                 | 4                     |             |    |

Ihre Teilnahmebestätigung wird als PDF generiert. Diese können Sie speichern und ausdrucken.

Ŧ